## PARA ACCEDER AL SISTEMA ACADÉMICO SIGA LOS PASOS

1. ingresar a la página Web de la UNP: http://www.unp.edu.pe/webunp/

O si elige estas direcciones: http://200.60.47.88/WebAcademico/ ó http://200.60.47.81/WebAcademico/ saltar al paso 3.

2. seguir las opciones de color rojo:

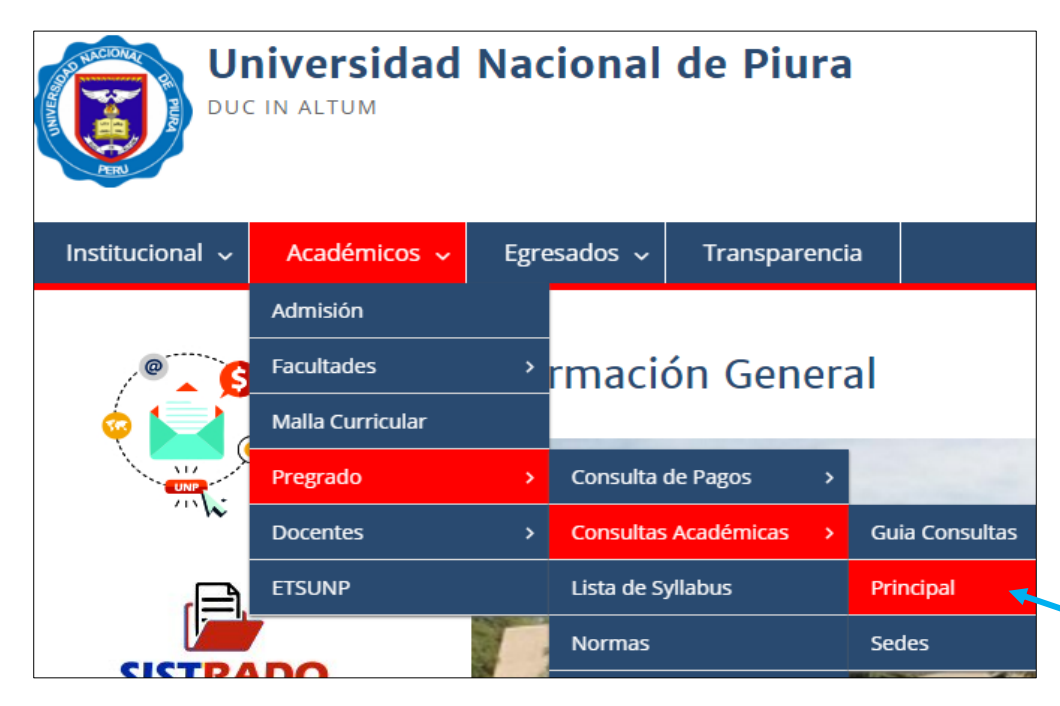

3. Elegir su instancia "PREGRADO" o De "PROGRAMA DE EDUCACION"

| Instancia:      | PREGRADO 🔻                                       |
|-----------------|--------------------------------------------------|
|                 | PREGRADO                                         |
| Código Alumno:  | PROGRAMA DE EDUCACION<br>Su código universitario |
| Clave Web:      | Su clave de acceso                               |
| Código Captcha: | Cafe NASO                                        |
|                 |                                                  |

4. Ingresar aquí su Código de alumno y Clave Web, además de escribir todo el código captcha Separando ambos por un espacio.

| Instancia:      | PREGRADO                          |
|-----------------|-----------------------------------|
| Código Alumno:  | Su código universitario           |
| Clave Web:      | Su clave de acceso                |
| Código Captcha: | Cafe NASO                         |
|                 | Introduzca el texto               |
|                 | ¿Ha olvidado su clave de ingreso? |
|                 | Iniciar Sesión                    |